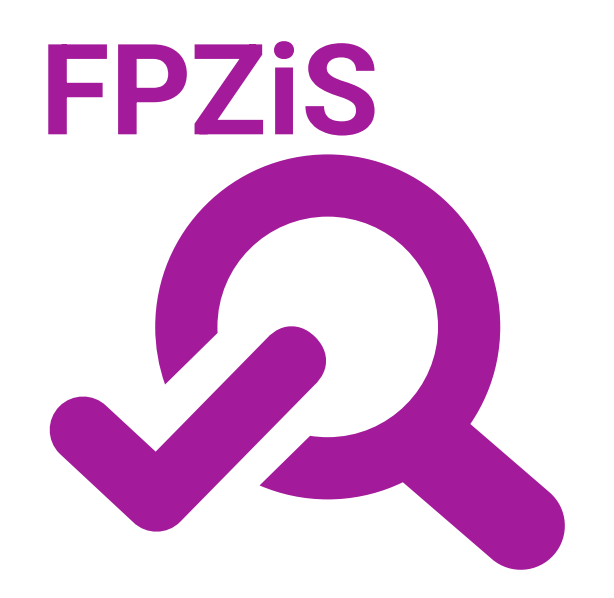

Formularz planowania zasięgów i sieci NGA dla KPO i FERC miniSIMBA

# Instrukcja dla użytkownika

Warszawa, kwiecień 2025

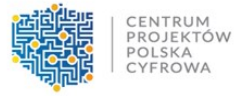

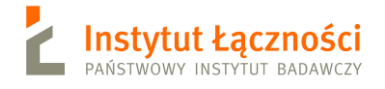

# Spis treści

| 1.  | Opis aplikacji                                | 3  |  |  |  |  |  |  |  |
|-----|-----------------------------------------------|----|--|--|--|--|--|--|--|
| 2.  | Instalacja programu                           | 4  |  |  |  |  |  |  |  |
| 3.  | Instrukcja wprowadzania i aktualizacji danych | 4  |  |  |  |  |  |  |  |
| 4.  | Aktualizacja aplikacji                        |    |  |  |  |  |  |  |  |
| 5.  | Możliwości aplikacji                          | 5  |  |  |  |  |  |  |  |
| 6.  | Kolory używane w aplikacji                    | 10 |  |  |  |  |  |  |  |
| 7.  | Zapisywanie i otwieranie pliku z danymi       | 10 |  |  |  |  |  |  |  |
| 8.  | Generowanie słowników                         | 10 |  |  |  |  |  |  |  |
| 9.  | Uzupełnianie danych                           | 11 |  |  |  |  |  |  |  |
| 10. | Walidacja danych                              | 11 |  |  |  |  |  |  |  |
| 11. | Raport błędów                                 | 13 |  |  |  |  |  |  |  |
| 12. | Import i eksport danych                       | 13 |  |  |  |  |  |  |  |
| 12  | 2.1.1 Format CSV                              | 14 |  |  |  |  |  |  |  |
| 12  | 2.1.2 Format XLSX                             | 15 |  |  |  |  |  |  |  |
| 13. | Filtrowanie                                   | 15 |  |  |  |  |  |  |  |
| 14. | Arkusze                                       | 16 |  |  |  |  |  |  |  |
| 15. | Obszar inwestycyjny                           | 16 |  |  |  |  |  |  |  |
| 16. | Dane podmiotu                                 | 17 |  |  |  |  |  |  |  |
| 17. | Węzły własne                                  | 17 |  |  |  |  |  |  |  |
| 18. | Adresy dofinansowane                          | 18 |  |  |  |  |  |  |  |
| 19. | Stawki i koszty                               | 19 |  |  |  |  |  |  |  |
| 20. | Wskaźniki                                     | 20 |  |  |  |  |  |  |  |
| 21. | Zamykanie aplikacji                           | 20 |  |  |  |  |  |  |  |
| 22. | Specyfikacja CSV                              | 20 |  |  |  |  |  |  |  |
| 22  | 2.1.1 [WSD] Wersja struktury danych           | 21 |  |  |  |  |  |  |  |
| 22  | 2.1.2 [OI] Obszar inwestycyjny                | 21 |  |  |  |  |  |  |  |
| 22  | 2.1.3 [DP] Podmiot przekazujący informacje    | 22 |  |  |  |  |  |  |  |
| 22  | 2.1.4 [WW] Wezly whathe                       | 23 |  |  |  |  |  |  |  |
| 22  | 2.1.6 [SK] Stawki i koszty                    | 25 |  |  |  |  |  |  |  |
| 22  | 2.1.7 [WS] Wskaźniki i cele                   | 26 |  |  |  |  |  |  |  |

# 1. Opis aplikacji

Aplikacja **FPZiS** jest narzędziem do obsługi monitorowania projektów z inwestycji C1.1.1 Zapewnienie dostępu do bardzo szybkiego internetu na obszarach białych plam realizowanej w ramach Krajowego Planu Odbudowy (KPO).

Aplikacja umożliwia przygotowanie plików z informacjami o planach budowy sieci w formacie CSV. W wersji 1.5 zapewniono możliwość przygotowania danych do **czwartego naboru** KPO.

Okno programu przedstawiono na Rys. 1:

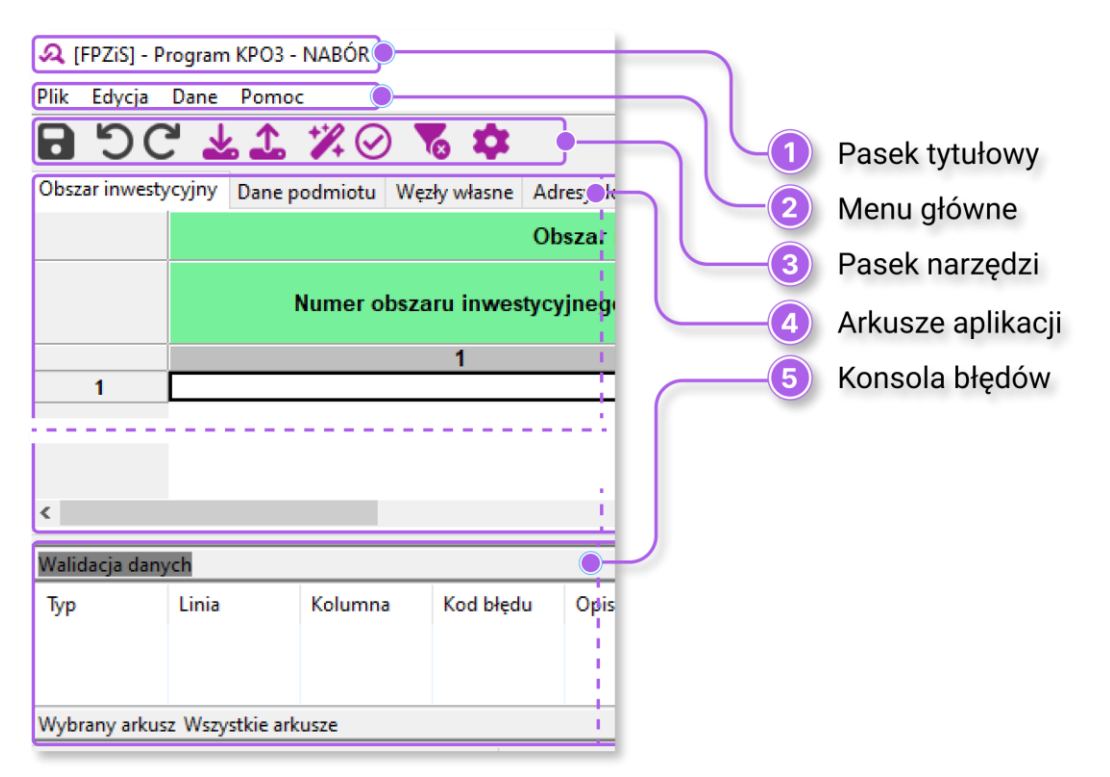

Rys. 1. Aplikacja FPZiS

Podstawowe założenia:

- Możliwość uruchomienia programu lokalnie na komputerze użytkownika przy zapewnieniu pełnej funkcjonalności bez konieczności połączenia z siecią Internet.
- Możliwość importu i eksportu danych w formatach CSV i XLSX.
- Możliwość hurtowego wstawiania danych przy wykorzystaniu mechanizmu kopiuj/wklej.
- Walidacja danych w pełni zgodna z wymaganiami określonymi w Formularzu Planowanie Zasięgów i Sieci NGA dla KPO (**nabór czwarty**).
- Automatyczne uzupełnianie brakujących wartości danymi TERYT.
- Podpowiadanie wartości słownikowych.

Ponadto:

- Każdy formularz to osobna zakładka na wzór standardowego arkusza kalkulacyjnego.
- Pliki CSV opatrzone są sumą kontrolną służącą do wstępnej walidacji poprawności pliku.

Aplikację można uruchomić na komputerze z 64-bitowym systemem operacyjnym Windows 10/11, z monitorem o rozdzielczości ekranu co najmniej 1024 x 768 pikseli.

# 2. Instalacja programu

Aplikację można pobrać ze <u>strony CPPC</u>, po przejściu do zakładki dotyczącej **czwartego naboru**. Instalator należy uruchomić podwójnym kliknięciem.

W przypadku komunikatu systemowego o nieznanym wydawcy aplikacji *FPZiS-2.x.y.exe* należy kliknąć w *Więcej szczegółów,* a następnie wybrać przycisk *Uruchom mimo to*.

| System Windows ochronił ten kompute                                                                                                    |                |  |  |  |  |  |  |  |  |  |
|----------------------------------------------------------------------------------------------------|----------------|--|--|--|--|--|--|--|--|--|
| Filtr Microsoft Defender SmartScreen uniemożliwił uruchomienie<br>nierozpoznanej aplikacji. Uruchomienie tej aplikacji może spowodować<br>zagrożenie komputera. |                |  |  |  |  |  |  |  |  |  |
| Aplikacja: FPZIS 2 .exe<br>Wydawca: Nieznany wydawca                                                                                                    |                |  |  |  |  |  |  |  |  |  |
| Uruchom mimo to                                                                                                    | Nie uruchamiaj |  |  |  |  |  |  |  |  |  |

Rys. 2. Komunikat o nieznanym wydawcy

Program zostanie zainstalowany w miejscu standardowym dla większości oprogramowania działającego w systemie Windows. Jeśli konieczna jest zmiana lokalizacji można to uczynić w tym oknie (Rys. 3). Przejście do kolejnego kroku nastąpi po kliknięciu w przycisk *Dalej*.

| ြားtalacja - FPZiS 2-1.4.0                                                                     | _      | [       |     | ×     |
|------------------------------------------------------------------------------------------------|--------|---------|-----|-------|
| Lokalizacja docelowa<br>Gdzie ma zostać zainstalowana aplikacja FPZIS 2?                       |        |         |     | - CON |
| Instalator zainstaluje aplikację FPZIS 2 do wskazanego poniź                                   | ej fo  | lderu.  |     |       |
| Kliknij przycisk Dalej, aby kontynuować. Jeśli chcesz wskazać inny fol<br>przycisk Przeglądaj. | der, l | kliknij |     |       |
| C:\FPZiS 2                                                                                     | Pr     | rzegląd | aj  |       |
|                                                                                                |        |         |     |       |
| Instalacja wymaga przynajmniej 277,7 MB wolnego miejsca na dysku                               |        |         |     |       |
| Dale                                                                                           | ij     |         | Anu | luj   |

Rys. 3. Okno instalacji FPZiS

Jeśli na komputerze instalowana była poprzednia wersja FPZiS 2, wówczas system automatyczni wykryje lokalizację i zaktualizuje aplikację.

Po zakończeniu procesu instalacji aplikację można uruchomić poprzez dwukrotne kliknięcie w ikonę programu, uruchomić z *Menu -> Start* lub wywołać z linii poleceń.

### 3. Instrukcja wprowadzania i aktualizacji danych

1. Wprowadzanie danych należy rozpocząć od pobrania, zainstalowania i uruchomienia aplikacji FPZiS (Rozdział 2).

- 2. Należy upewnić się, że w ustawieniach aplikacji wybrany jest odpowiedni program **(KPO4)**, w ramach którego planowana jest realizacja projektu. Zmiany programu, o ile wersja obsługuje kilka programów, można dokonać w oknie ustawień (Rys. 5).
- 3. Należy uzupełnić brakujące dane (Rozdział 13):
  - a. W zakładce **Obszar inwestycyjny** (Rozdział 15), po kliknięciu na pole *Numer obszaru in-westycyjnego* należy wybrać **KPO4**.
  - b. W zakładce **Dane podmiotu** (Rozdział 16) należy wypełnić wszystkie pola zawierające informacje o podmiocie.
  - c. W zakładce **Węzły własne** (Rozdział 17) należy uzupełnić kolumny z identyfikatorem węzła, adresem i współrzędnymi lokalizacji, typem i rodzajem węzła. Kolumna *Status realizacji* na etapie składania wniosków nie jest wymagana i może zostać pusta.
  - d. W zakładce **Adresy dofinansowane** (Rozdział 18) należy uzupełniać wszystkie wiersze, planowane do realizacji w ramach projektu. Wymagane do wypełnienia pola znajdują się w kolumnach oznaczonych jako *Realizacja*.
  - e. W zakładce **Stawki i koszty** (Rozdział 19) należy uzupełnić pole z *Uśrednioną stawką jednostkową wskazaną przez Wnioskodawcę*.
- 4. Zapisać dane (ikona dyskietki) oraz uruchomić walidację (Walidacja w menu Dane) (Rozdział 10).
- 5. Jeśli dane są poprawne (w prawym dolnym rogu aplikacji widoczne jest zielone kółko), należy przejść do kroku 7.
- Jeśli dane nie są poprawne (w prawym dolnym rogu aplikacji widoczne jest czerwone kółko), należy poprawić dane zgodnie z listą błędów widoczną w konsoli błędów w dolnej części okna aplikacji. Następnie wrócić do kroku 4.
- 7. Wykonać **Eksport CSV** z menu **Dane** (Rozdział 12.1.1). Zapisany w ten sposób plik opatrzony jest sumą kontrolną.

## 4. Aktualizacja aplikacji

Po uruchomieniu, program automatycznie sprawdza, czy w sieci pojawiła się jego nowa wersja lub nowa wersja nowa wersja danych referencyjnych. W takim przypadku zostanie wyświetlony komunikat z prośbą o aktualizację. Aby pobrać nową wersję FPZiS, należy kliknąć na wskazany link i zapisać plik instalatora na dysku użytkownika. Następnie należy przejść opisany w rozdziale 2 proces instalacji. Instalacja danych aplikacji (baz referencyjnych) odbywa się automatycznie.

# 5. Możliwości aplikacji

Elementy menu głównego aplikacji to:

- Plik,
- Edycja,
- Dane,
- Pomoc.

Do wprowadzania danych przeznaczono 5 arkuszy:

1. Obszar inwestycyjny,

- 2. Dane podmiotu,
- 3. Węzły własne,
- 4. Adresy dofinansowane,
- 5. Stawki i koszty.

Dane w arkuszu **Wskaźniki** oraz zablokowane do edycji pola w zakładce **Stawki i koszty** uzupełniane są przez aplikację automatycznie po poprawnym przeprowadzeniu procesu walidacji danych (Rozdział 10).

Dostęp do wybranych funkcjonalności możliwy jest również poprzez naciśnięcie ikon znajdujących się na pasku narzędzi poniżej menu głównego (Rys. 4).

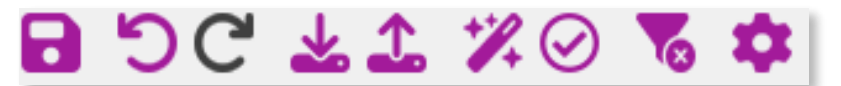

Rys. 4. Ikony paska narzędzi

Poszczególne ikony oznaczają:

Zapisz dane - ikona zmienia kolor na czarny, gdy funkcja nie jest aktywna
 Cofnij zmianę - ikona zmienia kolor na czarny, gdy funkcja nie jest aktywna
 Ponów zmianę - ikona zmienia kolor na czarny, gdy funkcja nie jest aktywna
 Importuj plik CSV
 Eksportuj plik CSV
 Uzupełnij dane słownikowe i lokalizacyjne
 Uruchom walidację danych
 Wyczyść aktywne filtry
 Ustawienia

Funkcjonalność *Cofnij/Przywróć* można zrealizować również poprzez naciśnięcie klawiszy **Ctrl+Z** oraz odpowiednio **Ctrl+Y**, czy też przez wybór w menu **Edycja** opcji **Cofnij** i **Ponów**.

Wybranie z menu **Dane** opcji **Walidacja** uruchamia walidację danych we wszystkich arkuszach. Ten sam efekt uzyskuje się naciskając ikonę Oumieszczoną na pasku narzędzi. Proces walidacji opisano w Rozdziale 10. Należy zauważyć, że wszystkie ikony z paska narzędzi mają swoje odpowiedniki w menu **Plik, Edycja** lub **Dane**.

Przejście do ustawień możliwe jest po kliknięciu w ikonę 🌄. Jest też dostępne z menu **Plik->Usta**wienia. Należy wybrać właściwy program, w ramach którego planowana jest realizacja projektu, a wybór potwierdzić klikając w przycisk *Zapisz* (Rys. 5). W obecnej wersji aplikacji dostępny jest tylko program KPO4.

| Ustawienia                  | × |
|-----------------------------|---|
| Wybierz program:<br>() KPO4 |   |
| Zapisz                      |   |

Rys. 5. Okno wyboru programu - Ustawienia

Praca z aplikacją jest zbliżona do korzystania z innych programów opartych o arkusze kalkulacyjne, np. MS Excel.

Po kliknięciu w komórkę program wchodzi w tryb wprowadzania danych. Krawędzie aktywnej komórki staną się wówczas pogrubione. W komórkę można teraz wpisać właściwą wartość.

Przechodzenie do następnej/poprzedniej komórki następuje po naciśnięciu **Tab/Shift+Tab** lub strzałek na klawiaturze. Naciskając **Enter** przechodzi się na komórkę poniżej.

Kliknięcie prawym przyciskiem na siatkę arkusza powoduje pojawienie się okna menu z opcjami: **Wytnij, Kopiuj, Wklej, Usuń, Dodaj wiersze, Usuń wiersze, Przejdź do...** Dostęp do tych opcji możliwy jest również z menu głównego programu **Edycja**. Niektóre z funkcjonalności mogą być niedostępne w innych arkuszach.

Po wybraniu opcji **Dodaj wiersze** istnieje możliwość dodania wierszy **Poniżej** lub **Powyżej** aktywnej komórki, jak również **Na końcu** arkusza. Po wybraniu opcji należy podać liczbę wierszy, którą program powinien wstawić (Rys. 6).

| Dodaj wiersze poniżej 🛛 🗙 |        |  |  |  |  |  |  |  |  |
|---------------------------|--------|--|--|--|--|--|--|--|--|
| Podaj liczbę wiers:       | zy:    |  |  |  |  |  |  |  |  |
| Wstaw                     | Anuluj |  |  |  |  |  |  |  |  |
|                           |        |  |  |  |  |  |  |  |  |

Rys. 6. Okno dodawania wierszy

Wybranie opcji **Przejdź do...** lub naciśnięcie skrótu klawiszowego **Ctrl+G** umożliwia szybkie przejście do wskazanej w oknie komórki (Rys. 7), np. wpisanie 4:7 spowoduje przejście do komórki położonej na przecięciu 4 wiersza i 7 kolumny. Możliwe jest również wpisanie wyłącznie numeru wiersza. Wów-czas program przejdzie do widoku pierwszej komórki tego wiersza.

| Przejdź do      |                     | ×         |
|-----------------|---------------------|-----------|
| Podaj współrzęd | lne komórki [wiersz | :kolumna] |
|                 |                     |           |
| Przejd          | lź Anulu            | j         |

Rys. 7. Okno po wybraniu opcji "Przejdź do..."

W celu zaznaczenia całego wiersza lub całej kolumny, należy kliknąć na szare pola z numeracją wierszy lub kolumn. Stosowne wiersze lub kolumny zostaną podświetlone na niebiesko.

Dostępna jest również opcja **powielania** wartości zaznaczonej komórki do komórek sąsiednich. W tym celu należy ustawić kursor myszy w prawym dolnym rogu komórki tak, aby znak kursora zmienił się na + . Następnie, z wciśniętym lewym przyciskiem myszy, należy przeciągnąć wskaźnik myszy do sąsiednich komórek. Wartość z pierwszej komórki zostanie skopiowana do zaznaczonych w ten sposób komórek.

W celu powielenia wartości komórki do wielu komórek można najpierw zaznaczyć komórki, a następnie kliknąć prawym przyciskiem myszy w komórkę, której wartość ma być powielona. Po wybraniu opcji **Powiel komórkę**, jej wartość zostanie przekopiowana do wszystkich zaznaczonych pól.

Aplikacja umożliwia usuwanie zawartości komórek i wierszy przez użytkownika. Aby usunąć zawartość komórki należy ją zaznaczyć, a następnie nacisnąć na klawiaturze przycisk **Delete** lub **Backspace**, czy też z menu kontekstowego, widocznego po naciśnięciu prawego klawisza myszki, wybrać opcje **Usuń** lub **Wytnij**. Gdy zostanie wybrana opcja **Wytnij**, wartość zostanie usunięta z danej komórki, ale zostaje zapisana w schowku. Aby wyciąć cały wiersz należy go zaznaczyć (podświetli się na niebiesko) i nacisnąć klawisze **Ctrl+X**. Zawartość wiersza zniknie z ekranu, ale zostanie zapisana do schowka. Możliwe będzie wówczas umieszczenie "wyciętych" wartości w innym miejscu arkusza.

Dla ułatwienia wypełnia komórek arkusza wprowadzono podpowiedzi pól słownikowych. Po wybraniu odpowiedniego pola i naciśnięciu znajdującej się przy nim strzałki zi istnieje możliwość wybrania właściwej wartości słownikowej z listy rozwijanej (Rys. 8).

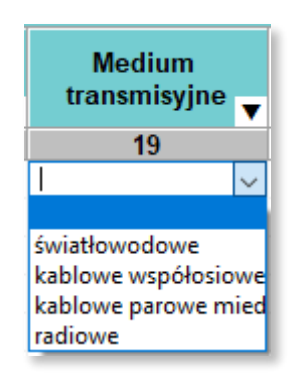

Rys. 8. Przykład podpowiedzi w arkuszu Adresy dofinansowane

W polach słownikowych z możliwością wprowadzenia kilku wartości należy dokonać wyboru poprzez kliknięcie w odpowiednie wartości. Zaznaczone wartości zostaną podświetlone na niebiesko. Aby zamknąć okno i zapisać wybór, należy kliknąć poza obszar listy z wartościami słownikowymi (Rys. 9).

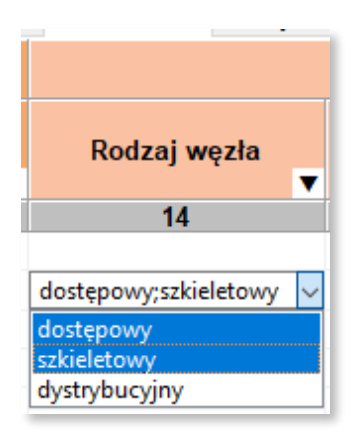

Rys. 9. Przykład pola z możliwością wielokrotnego wyboru

Dla takich pól jak: *województwo, powiat, gmina, miejscowość, kod TERC, kod SIMC, ulica, kod ULIC, Rejon inwestycyjny, Identyfikator węzła własnego,* dostępna jest funkcja **Asystenta uzupełnień** opisana w rozdziale 9.

W przypadku, gdy w miejscowości istnieje ulica niewystępująca w TERYT, należy wpisać jej nazwę zgodnie ze stanem wiedzy osoby wypełniającej. Nazwę należy poprzedzić cechą np.: **ul.**. *Kod ULIC,* w takim przypadku, wynosi **99998**. Jeżeli w miejscowości nie ma ulic z nazwami, wymagane jest podanie *kodu ULIC* równego **99999** i wpisanie wartości: *BRAK ULICY, ul. BRAK ULICY* lub pozostawienie **pustego** pola w kolumnie *Ulica*.

Należy zwrócić uwagę, by kody SIMC, TERC, ULIC zawierały zera wiodące.

W przypadku budynków, budowli lub nieruchomości nieposiadających numeru porządkowego podawana jest miejscowość, w obrębie lub pobliżu której mieści się budynek bez numeru porządkowego.

Naciśnięcie skrótu klawiszowego **Ctrl+F** lub wybranie z menu **Edycja** opcji **Znajdź...** spowoduje wyświetlenie okna (Rys. 10), w którym należy podać poszukiwaną frazę: cały wyraz lub jego fragment.

| Znajdź           |                 |         | $\times$ |
|------------------|-----------------|---------|----------|
| Podaj frazę      |                 |         |          |
| 1                |                 |         |          |
| Znajdź poprzedni | Znajdź następny | Zamknij |          |

| Duc  | 10  | Okna | www.czukiwani | ~ |
|------|-----|------|---------------|---|
| Kys. | 10. | Окпо | wyszukiwani   | а |

Po wpisaniu poszukiwanego ciągu znaków i naciśnięciu klawisza Enter, aplikacja ustawi jako aktywną pierwszą komórkę, w której znaleziono wpisany wyraz. Przy pomocy przycisków **Znajdź poprzedni** oraz **Znajdź następny** istnieje możliwość przechodzenia do poprzednich lub odpowiednio kolejnych komórek zawierających poszukiwaną frazę. Aby zakończyć wyszukiwanie, należy kliknąć w przycisk **Zamknij**.

Wybranie z menu **Plik** opcji **Nowy** pozwala na otworzenie nowego pustego arkusza. Przed tym jednak program zapyta użytkownika, czy chce zachować zmiany z bieżące zmiany. W przypadku wyboru **Tak** użytkownik ma możliwość zapisu wprowadzonych danych. Z kolei przy wyborze **Nie**, dane wprowadzone do aplikacji są bezpowrotnie usuwane.

## 6. Kolory używane w aplikacji

W aplikacji zastosowano następujące kolory do sygnalizacji różnych zjawisk zachodzących w systemie.

|   | Błąd walidacji                | Kolor czerwony pojawia się w komórkach, jeśli ich wartość<br>jest błędna w sensie <b>reguł walidacji</b> .                            |
|---|-------------------------------|----------------------------------------------------------------------------------------------------|
|   | Błąd powiązania               | Kolorem pomarańczowym oznaczone są komórki, w których<br>zdefiniowano <b>powiązanie do nieistniejącego</b> obiektu.                   |
|   | Autouzupełnianie              | Kolor błękitny pojawia się w komórce, która została uzupeł-<br>niona przy pomocy opcji <b>Uzupełnianie danych.</b>                    |
|   | Zakres asystenta uzupełniania | Kolor jasnoniebieski pojawia się w komórkach, na których<br>operować będzie <b>asystent uzupełniania</b> , po jego uruchomie-<br>niu. |
| l | Dele zehlekewene              | Kolorem szarym oznaczone są komórki, które są <b>zabloko-</b>                                                                         |
|   | Pole Zabiokowane              | tycznie przez aplikację.                                                                                                    |

### 7. Zapisywanie i otwieranie pliku z danymi

Dane wprowadzone do arkuszy można zapisać jako pliki bazy danych aplikacji (pliki z rozszerzeniem db). W tym celu należy w menu **Plik** wybrać opcję **Zapisz** lub **Zapisz jako...** albo kliknąć na niebieską ikonę dyskietki

Zapisać można zarówno dane **poprawne** jak i **niepoprawne**. Należy zauważyć, że ikona dyskietki zmienia kolor na niebieski, kiedy wprowadzone zostały do arkuszy dane lub dane w arkuszach zostały zmienione. Jest to sygnał dla użytkownika, że dane uległy zmianie i należy je zapisać.

Odczyt zapisanych wcześniej danych możliwy jest po wybraniu opcji **Otwórz** z menu **Plik**. Następnie należy wskazać lokalizację, w którym znajduje się plik .db z zapisanymi danymi. Dane zostają załadowane do odpowiednich arkuszy aplikacji.

## 8. Generowanie słowników

Podczas uruchamiania procedur:

- uzupełniania danych (Rozdział 9),
- walidacji danych (Rozdział 10),
- importu plików w formacje CSV (Rozdział 12.1.1).

może pojawić się komunikat o przygotowaniu słowników. Słowniki są tworzone lub aktualizowane każdorazowo przy uruchomieniu nowej wersji aplikacji lub po aktualizacji baz referencyjnych. Okno z informacją o trwaniu akcji przygotowania słowników przedstawia Rys. 11. Proces ten może potrwać kilka minut.

| Trwa przygotowanie słowników. |  |
|-------------------------------|--|
|                               |  |
|                               |  |
|                               |  |

Rys. 11. Komunikat o przygotowaniu słowników

Po zakończeniu operacji przygotowania słowników, aplikacja samoczynnie przejdzie do kontynuacji uruchomionego wcześniej procesu.

# 9. Uzupełnianie danych

Dane adresowe w arkuszu **Węzły własne** mogą być automatycznie uzupełnione. Po wpisaniu np. nazwy miejscowości i wybraniu z menu **Dane** opcji **Uzupełnienie danych** pozostałe informacje są automatycznie uzupełniane na podstawie rejestru TERYT. Automatyczne uzupełnianie danych działa tylko wtedy, gdy występuje **jednoznaczność nazw miejscowości**. W innym przypadku, gdy na przykład istnieje wiele miejscowości o tej samej nazwie, należy skorzystać z **asystenta uzupełniania**.

**Asystent uzupełniania** jest uruchamiany bezpośrednio w komórkach w zakresie danych adresowych oraz komórkach do wprowadzenia obiektów zdefiniowanych w innych zakładkach. Takimi komórkami są również *Identyfikator węzła własnego* w zakładce **Adresów dofinansowanych**. Aby aktywować

asystenta, należy podwójnie kliknąć na wybrana komórkę, a następne kliknąć w ikonę widoczną po prawej stronie tej komórki. W uruchomionym oknie astystenta należy wpisać nazwę (lub jej fragment) np. miejscowości (Rys. 12), identyfikator węzła. Wybranie właściwego wiersza spowoduje wypełnienie komórek zaznaczonych kolorem jasnoniebieskim właściwymi danymi adresowymi. W przypadku wypełniania identyfikatorów obiektów powiązanych, wypełniana jest tylko jedna komórka.

|             | Obszar i adres budynku lub budowli, w której znajduje się węzeł własny lub współdzielony |       |             |             |                |                                       |                |          |                   |        |  |    |    |  |
|-------------|------------------------------------------------------------------------------------------|-------|-------------|-------------|----------------|---------------------------------------|----------------|----------|-------------------|--------|--|----|----|--|
| Województwo | Powiat                                                                                   | Gmina | Kod<br>TERC | Miejscowoś  | ić Kod<br>SIMC | Ulica                                 |                | Kod ULIC | Numer<br>porządko | owy    |  |    |    |  |
| 3           | 4                                                                                        | 5     | 6           | 7           | 8              | 9                                     |                | 9        |                   | 9      |  | 10 | 11 |  |
|             |                                                                                          |       |             |             |                |                                       |                |          |                   |        |  |    |    |  |
|             |                                                                                          |       |             | Miejscowość | cowość         |                                       |                |          |                   | $\sim$ |  |    |    |  |
|             |                                                                                          |       |             | Q Warszawa  |                |                                       |                |          |                   | _      |  |    |    |  |
|             |                                                                                          |       |             | Województ   | Powiat         | Gmina                                 | Gmina Kod TERC |          | Kod SIMC          | ^      |  |    |    |  |
|             |                                                                                          |       |             | mazowieckie | Warszawa       | Warszawa                              | 1465011        | Warszawa | 0918123           |        |  |    |    |  |
|             |                                                                                          |       |             | świętokrzys | buski          | Pacanów                               | 2601042        | Warszawa | 0258477           | -      |  |    |    |  |
|             |                                                                                          |       |             | kujawsko-p  | chełmiński     | Kijewo Król 0404032<br>Lniano 0414052 |                | Warszawa | 0845000           |        |  |    |    |  |
|             |                                                                                          |       |             | kujawsko-p  | świecki        |                                       |                | Warszawa | 1030760           |        |  |    |    |  |
|             |                                                                                          |       |             | kujawsko-p  | świecki        | Osie                                  | 0414072        | Warszawa | 0093444           |        |  |    |    |  |
|             |                                                                                          |       |             | lubalekia   | bilgonicki     | Dilgoroi                              | 0603033        | Marcanua | 0006030           | ×      |  |    |    |  |
|             |                                                                                          |       |             | <           |                |                                       |                |          | >                 |        |  |    |    |  |

Rys. 12. Asystent uzupełniania danych

**Uwaga:** Zalecane jest, aby wprowadzanie danych adresowych rozpocząć od wprowadzenia *Miejsco-wości*. Następnie możliwe będzie wykorzystanie asystenta do uzupełnienia danych adresowych o *Ulicę* i *Kod ULIC*. Ulice wyszukiwane są dla miejscowości określonej w polu *Kod SIMC*.

## 10. Walidacja danych

Po wpisaniu danych do arkuszy należy przeprowadzić ich walidację. Walidację można uruchomić przyciskiem Olub poprzez wybór z menu **Dane** opcji **Walidacja**. Jeśli dane nie zostały wcześniej zapisane, wyświetli się okno z informujące o konieczności zapisania danych. Aby uruchomić proces walidacji, należy wybrać **Tak.** W przeciwnym razie walidacja nie zostanie wykonana.

Proces walidacji obejmuje trzy etapy:

- 1. Sprawdzenie unikalności identyfikatorów.
- 2. Sprawdzenie struktury danych.
- 3. Weryfikacja poprawności danych.

Powyższe działania są sygnalizowane przez wyświetlanie odpowiednich komunikatów na ekranie.

Status powodzenia walidacji danych, kółko umieszczone w prawym dolnym rogu ekranu przyjmuje następujące stany:

- **szary** *dane niezwalidowane* podczas uruchamiania aplikacji, wprowadzania i zapisywania danych,
- **zielony** *dane poprawne* procedura walidacji nie wykryła błędów we wprowadzonych danych, dane mogą zostać wyeksportowane,
- czerwony dane niepoprawne procedura walidacji wykryła błędy, dane wymagają poprawy lub uzupełnienia.

Szczegóły dotyczące wykrytych błędów są zawarte w konsoli błędów pod arkuszem. Każdy błąd jest opisany w linii, która zawiera oznaczenie zakładki, numer linii, numer kolumny, kod błędu i opis błędu. Dwukrotne kliknięcie w linię z opisem błędu, przenosi użytkownika do komórki arkusza, w którym jest błąd. Komórka oznaczona jest czerwonym kolorem, a nazwa arkusza, w którym jest błąd jest poprzedzona czerwoną "lampką".

Wyświetlanie błędów walidacji może obejmować **Wybrany arkusz** lub **Wszystkie arkusze**. Należy wówczas na konsoli błędów odpowiednio wybrać zakres prezentowanych błędów. Przykładowy ekran z wykrytym błędem podczas walidacji danych przedstawia (Rys. 13).

| Obszar inwest  | ycyjr | y Dane po  | odmiot     | u 🔘 W    | ęzły własr | ne 🥚 Adre  | esy dof                                                                         | inansowane       | Wskaźniki i cele       |      |             |                          |  |  |
|----------------|-------|------------|------------|----------|------------|------------|---------------------------------------------------------------------------------|------------------|------------------------|------|-------------|--------------------------|--|--|
|                |       |            |            |          |            | Obs        | zar i                                                                           | adres budyn      | ku lub budowli, w kt   | órej | j znajduje  | e się węzeł własny lub v |  |  |
|                | •     | Wojewód    | lztwo<br>▼ | Por      | wiat<br>▼  | Gmin       | a<br>▼                                                                          | Kod<br>TERC      | Miejscowość            | •    | Kod<br>SIMC | Ulica                    |  |  |
|                |       | 2          |            |          | 3          | 4          |                                                                                 | 5                | 6                      |      | 7           | 8                        |  |  |
| 1              |       | podkarpack | ie         | stalowov | volski     | Stalowa Wo | la                                                                              | 18011            | Stalowa Wola           |      | 0981133     |                          |  |  |
| 2              |       | podkarpack | cie        | tarnobrz | eski       | Grębów     |                                                                                 | 1820032          | Grębów                 |      | 0792290     |                          |  |  |
| 3              |       |            |            |          |            |            |                                                                                 |                  |                        |      |             |                          |  |  |
| 4              |       |            |            |          |            |            |                                                                                 |                  |                        |      |             |                          |  |  |
| 5              |       |            |            |          |            |            |                                                                                 |                  |                        |      |             |                          |  |  |
| 6              |       |            |            |          |            |            |                                                                                 |                  |                        |      |             |                          |  |  |
| 7              |       |            |            |          |            |            |                                                                                 |                  |                        |      |             |                          |  |  |
| <              |       |            |            |          |            |            |                                                                                 |                  |                        |      |             | >                        |  |  |
| Walidacja dany | /ch   |            |            |          |            |            |                                                                                 |                  |                        |      |             |                          |  |  |
| Тур            | Lin   | ia         | Kolum      | na l     | (od błędu  | Opis       |                                                                                 |                  |                        |      |             |                          |  |  |
| ww             | 1     |            | 1          | -        | 702        | Nieunik    | alny id                                                                         | lentyfikator ob  | iektu wezeł 01.        |      |             |                          |  |  |
| ww             | 1     |            | 12         | 4        | 405        | Podana     | warto                                                                           | ść nie może by   | ć mniejsza niż 49.002. |      |             |                          |  |  |
| ww             | 1     |            | 15         | 4        | 17         | Podana     | warto                                                                           | ść nie jest jedn | ą z dopuszczalnych.    |      |             |                          |  |  |
| ww             | 1     |            | 5          | 4        | 401        | Niezaoo    | Niezgodny typ danych.                                                           |                  |                        |      |             |                          |  |  |
| ww             | 1     |            | 5          | -        | 05         | Miejsco    | Miejscowość o podanym kodzie SIMC nie występuje w gminie o podanym kodzie TERC. |                  |                        |      |             |                          |  |  |
| ww             | 1     |            | 6, 7, 8,   | 9 !      | 510        | Wskaza     | na mie                                                                          | jscowość posi    | ada ulice.             |      |             | ,                        |  |  |

Rys. 13. Sygnalizacja błędów w danych

Po poprawieniu błędów i uzupełnieniu danych należy ponownie uruchomić proces walidacji.

Jeśli dane są poprawne, walidacja zakończy się sukcesem, a aplikacja uzupełni dane w arkuszach Wskaźniki oraz Stawki i koszty.

# 11. Raport błędów

FPZiS umożliwia pobranie wyników błędów walidacji do arkusza kalkulacyjnego w formacie .xlsx. Skorzystanie z tej opcji możliwe jest po wybraniu z menu **Dane** opcji **Eksport błędów**. Po wskazaniu lokalizacji i wpisaniu nazwy plików raport zostanie zapisany do pliku .xlsx.

| Zakładka 💌              | Numer wiersza 💌 | Numer kolumny 💌 | Identyfikator obiektu 💌 | Kod błędu 💌 | Komunikat błędu 🛛 👻                                                                             |
|-------------------------|-----------------|-----------------|-------------------------|-------------|-------------------------------------------------------------------------------------------------|
| Węzły własne            | 1               | 6               | W1                      | 402         | Ta kolumna nie może być pusta.                                                                  |
| Węzły własne            | 1               | 7               | W1                      | 402         | Ta kolumna nie może być pusta.                                                                  |
| Węzły własne            | 1               | 14              | W1                      | 432         | Co najmniej jedna z wybranych<br>wartości jest niezgodna ze zbiorem<br>dopuszczalnych wartości. |
| Węzły własne            | 1               | 7               | W1                      | 501         | Miejscowość o podanym kodzie<br>SIMC nie istnieje.                                              |
| Adresy<br>dofinansowane | 1               | 18              | 513129                  | 402         | Ta kolumna nie może być pusta.                                                                  |
| Adresy<br>dofinansowane | 2               | 18              | 513130                  | 402         | Ta kolumna nie może być pusta.                                                                  |
| Adresy<br>dofinansowane | 2               | 19              | 513130                  | 402         | Ta kolumna nie może być pusta.                                                                  |

Rys. 14. Przykładowy raport błędów

## 12. Import i eksport danych

Aplikacja umożliwia import i eksport danych w formatach CSV i XLSX.

Podczas importu plik jest wstępnie walidowany. W przypadku, gdy importowany plik został błędnie zakodowany pojawi się stosowny komunikat (Rys. 15). Wymaganym kodowaniem polskich znaków w pliku jest UTF-8.

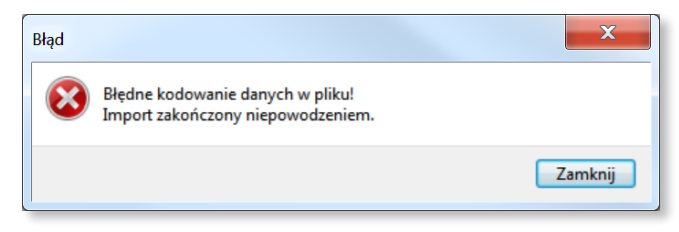

Rys. 15. Komunikat błędnego kodowania pliku

Po wybraniu opcji **Import** CSV/XLSX należy określić lokalizację pliku z danymi, które mają zostać zaimportowane do aplikacji. Przebieg importu obrazowany jest na pasku postępu w oknie importu (Rys. 16). Ewentualne błędy i ostrzeżenia wyświetlane są na liście i mogą zostać pobrane w postaci raportu dostępnego po zakończeniu importu. Aby pobrać raport, należy kliknąć w przycisk **Zapisz raport**. Jeśli plik nie zawiera błędów, dane zostają wczytane do odpowiednich arkuszy aplikacji. Po zakończeniu importu, należy zamknąć okno klikając w przycisk **Zamknij**.

| Import XI | SX                                                                                          | >       |
|-----------|---------------------------------------------------------------------------------------------|---------|
| Trwa imp  | ort danych.                                                                                 |         |
|           |                                                                                             |         |
| 💾 Za      | pisz raport                                                                                 | Zamknij |
| Linia     | Komunikat                                                                                   | Status  |
| 2         | Plik zawiera nieprawidłową liczbę wierszy danych podmiotu. Dane podmiotu zostały pominięte. | Błąd    |
|           |                                                                                             |         |
|           |                                                                                             |         |

Rys. 16. Okno importu

Użytkownik po wczytaniu danych we wszystkich arkuszach może je uzupełnić, poprawić lub dodać nowe dane.

#### 12.1.1 Format CSV

**Import CSV** dostępny jest w menu **Dane** lub poprzez symbol 🚣 w pasku narzędzi. Umożliwia wybranie i załadowanie pliku z danymi w formacie CSV.

W importowanym pliku przed wierszami opisującymi dane powinien znajdować się wpis określający *Wersję struktury danych* (ozn. WSD). Wiersz ten powinien przyjmować postać, np.:

```
"WSD","k.4.n"
```

Jeżeli wiersza WSD nie ma w importowanym pliku, import nie będzie możliwy.

Wiersz WSD można również dopisać własnoręcznie, wówczas powinien on mieć format zgodny ze specyfikacją CSV (Rozdział 13).

Aby wykonać **Eksport** danych do pliku **CSV**, należy wcześniej zapisać dane oraz sprawdzić ich poprawność poprzez wykonanie walidacji (Rozdział 10).

Po walidacji wprowadzonych danych można wybrać **Eksport CSV** z menu **Dane** lub bezpośrednio z paska narzędzi klikając w przycisk **1**.

Uwaga: Wyeksportowane do formatu CSV mogą być tylko poprawne (zwalidowane) dane.

W przypadku, gdy użytkownik próbuje wyeksportować dane z błędami ukazuje się okno pokazane na Rys. 17.

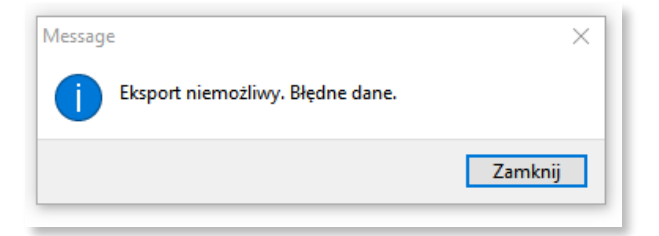

Rys. 17. Komunikat o niepoprawnych danych

Po poprawnym eksporcie danych pojawia się komunikat przedstawiony na Rys. 18.

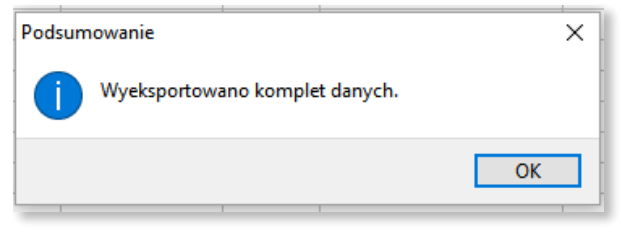

Rys. 18. Komunikat o poprawnym eksporcie

Poprawnie wyeksportowany plik zawiera wiersz WSD oraz sumę kontrolną.

#### 12.1.2 Format XLSX

Aplikacja umożliwia import i eksport danych w formacie XLSX dostępny po rozwinięciu menu Dane.

**Import XSLX** umożliwia wgranie do aplikacji FPZiS danych przygotowanych w programach do obsługi i edycji arkuszy kalkulacyjnych (np. MS Excel). Importowany plik musi zawierać arkusze, których nazwy są zgodne z nazwami arkuszy w FPZiS. Błędy wykryte podczas importu pliku widoczne są na liście błędów w oknie importu.

Podczas importu XLSX nie jest sprawdzana wersja struktury danych. Zmian w danych należy wówczas dokonać własnoręcznie.

**Eksport** do formatu **XLSX** możliwy jest bez konieczności wcześniejszej walidacji danych. Chcąc wyeksportować plik należy wskazać lokalizację, pod którą ma być zapisany oraz podać nazwę pliku. Po poprawnym procesie eksportu wyświetlany jest komunikat (Rys. 18).

Dane nieedytowalne w FPZiS są zablokowane do edycji również w wyeksportowanym pliku (Rys. 19). Są to m.in. dane dotyczące lokalizacji **Adresów dofinansowanych**, kolumny *Liczba adresów* oraz *Maksymalna odległość [m]* w arkuszu **węzłów**. Edytowanie, kopiowanie i usuwanie zablokowanych komórek, jak i wierszy/kolumn zawierających zablokowane komórki jest niemożliwe.

| Identyfikator budynku | Numer<br>porządkowy - | Szerokość [*N1 | Długość [*E] | Liczba lokali | Liczba<br>przedsiębiorstw 💌 | Liczba SED | Kategoria stawki<br>jednostkowej 👻 | Stawka<br>jednostkowa 👻 | Identyfikator węzła | Medium transmisyjne | Kamień milowy |
|-----------------------|-----------------------|----------------|--------------|---------------|-----------------------------|------------|------------------------------------|-------------------------|---------------------|---------------------|---------------|
| 513129                | 1                     | 51.197924      | 17.715304    | 1             | 0                           | 0          | kat.2                              | 1 500                   |                     | radiowe             | I             |
| 513130                | 1A                    | 51.19802       | 17.714986    | 1             | 0                           | 0          | kat.3                              | 2 500                   | W1                  |                     | I             |
| 6183482               | 3                     | 51.198106      | 17.714683    | 1             | 0                           | 0          | kat.3                              | 2 500                   | W2                  |                     | 11            |
| 175123                | 5                     | 51.198663      | 17.712992    | 1             | 0                           | 0          | kat.11                             | 10 500                  | W3                  |                     | 11            |
| 4291965               | 5A                    | 51.198163      | 17.71335     | 1             | 1                           | 0          | kat.4                              | 3 500                   |                     |                     | ш             |

Rys. 19. Plik XLSX z zablokowanymi kolumnami

### 13. Filtrowanie

Aby ułatwić użytkownikowi uzupełnianie danych wprowadzono opcję ograniczenia widocznych danych – filtrowanie. Funkcjonalność ta dostępna jest w zakładkach **Węzły własne** oraz **Adresy dofinansowane**.

Lista dostępnych dla kolumny filtrów wyświetlona zostanie po kliknięciu w znak vietoczny w nagłówku kolumny. Możliwe jest zawężenie listy poprzez wpisanie ciągu znaków w górnym polu okna filtracji. Po zaznaczeniu interesujących filtrów należy kliknąć w przycisk **Filtruj**. Przykładowy filtr dla kolumny **Miejscowość** przedstawia Rys. 20.

| <b>T</b> Filtrowanie: Miejscowość                          | × |
|------------------------------------------------------------|---|
| Gr                                                         |   |
| GRABA                                                      | ^ |
| GRADCZYNY<br>GRAD                                          |   |
|                                                            |   |
| ☐ GRĘBÓW<br>□ GROBLE                                       |   |
|                                                            |   |
|                                                            |   |
|                                                            | ۷ |
| Zaznacz/odznacz wszystko                                   |   |
| Wyświetlono 18 unikatowych pozycji spełniających kryteria. |   |
| Filtruj Usuń filtrowanie Anuluj                            |   |

Rys. 20. Przykładowe filtrowanie

Lista wariantów dla kolejnych wybieranych filtrów ograniczana jest w zależności od już aktywnych w innych kolumnach filtrów. Przykładowo: po zawężeniu danych do kilku powiatów, na liście dostępnych filtrów dla kolumny **Miejscowość** dostępne będą wyłącznie miejscowości należące do wybranych powiatów.

Aby usunąć aktywne filtry, należy kliknąć w symbol na pasku narzędzi lub wybrać opcję **Usuń filtrowanie** dostępną w menu **Dane**. Wyłączenie filtrowania możliwe jest również z okna filtrowania (Rys. 20) po kliknięciu w przycisk **Usuń filtrowanie**.

### 14. Arkusze

W aplikacji znajduje się 6 arkuszy:

- 1. Obszar inwestycyjny,
- 2. Dane podmiotu,
- 3. Węzły własne,
- 4. Adresy dofinansowane,
- 5. Stawki i koszty,
- 6. Wskaźniki.

## 15. Obszar inwestycyjny

Arkusz **Obszar inwestycyjny** został przedstawiony na Rys. 21.

| Obszar inwesty             | cyjny                        | Dane podmiotu | Węzły własne | Adresy dofinansowane | Stawki i koszty | Wskaźniki          |         |  |
|----------------------------|------------------------------|---------------|--------------|----------------------|-----------------|--------------------|---------|--|
| Obszar realizacji projektu |                              |               |              |                      |                 |                    |         |  |
|                            | Numer obszaru inwestycyjnego |               |              | Program              | Obszar realiza  | acji Liczba punktó |         |  |
|                            |                              |               | 1            |                      | 2               | 3                  |         |  |
| 1                          | KPO4                         |               |              | ~                    | KPO4            | CAŁA POLSKA        | 421 886 |  |
|                            |                              |               |              |                      |                 |                    |         |  |
|                            | KPO4                         |               |              |                      |                 |                    |         |  |

Rys. 21. Arkusz Obszar inwestycyjny

Arkusz umożliwia wybranie obszaru inwestycyjnego. **KPO4 zawiera jeden obszar inwestycyjny**. Aby poprawnie uzupełnić arkusz należy:

- dwukrotnie kliknąć pierwszy wiersz kolumny Numer obszaru inwestycyjnego,
- kliknąć na strzałkę v widoczną po prawej stronie komórki,
- wybrać KPO4 z listy.

Wybranie numeru obszaru inwestycyjnego z listy rozwijanej spowoduje automatyczne uzupełnienie pozostałych pól w arkuszu. Zostanie również wyświetlony komunikat informacyjny o uzupełnieniu zakładek **Adresy dofinansowane** (Rys. 22). Potwierdzenie rozpocznie procedurę uzupełniania danych.

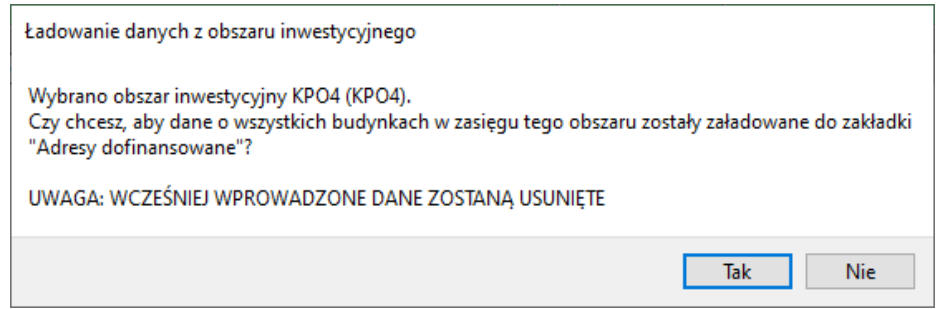

Rys. 22. Komunikat o rozpoczęciu procedury uzupełniania danych w zakładce Adresy dofinansowane

Zakres informacyjny dla arkusza Obszar inwestycyjny przedstawiono w rozdziale 22.

## **16.** Dane podmiotu

Arkusz **Dane podmiotu** został przedstawiony na Rys. 23. W arkuszu znajdują się dane o podmiocie przekazującym informacje. Bez uzupełnienia tego arkusza nie jest możliwe eksportowanie danych.

|   | Dane podmiotu                            | Numery identyfil                  | Adre                                              |             |
|---|------------------------------------------|-----------------------------------|---------------------------------------------------|-------------|
|   | Nazwa podmiotu przekazującego informacje | Numer Identyfikacji<br>Podatkowej | Rejestr<br>Przedsiębiorców<br>Telekomunikacyjnych | Miejscowość |
|   | 1                                        | 2                                 | 3                                                 | 4           |
| 1 | Polska grupa "Światłowód" Sp. z o.o.     | 8218820923                        | 98271                                             | Warszawa    |
|   |                                          |                                   |                                                   |             |

Rys. 23. Arkusz Dane podmiotu

Zakres informacyjny dla arkusza Dane podmiotu przedstawiono w rozdziale 22.

### 17. Węzły własne

Arkusz **Węzły własne** przedstawia Rys. 24. Umożliwia on wprowadzenie do systemu informacji o węzłach własnych lub współdzielonych.

|   | Identyfikator            |                  | ku lub budowli, w które |                   |             |                  |
|---|--------------------------|------------------|-------------------------|-------------------|-------------|------------------|
|   | ldentyfikator węzła<br>▼ | Województwo<br>▼ | Powiat<br>▼             | Gmina<br>▼        | Kod<br>TERC | Miejscowość<br>▼ |
|   | 1                        | 2                | 3                       | 4                 | 5           | 6                |
| 1 | W1                       | dolnośląskie     | bolesławiecki           | Warta Bolesławiec | 0201062     | Wrocław          |
| 2 |                          |                  |                         |                   |             |                  |
| - |                          |                  |                         |                   |             |                  |

Rys. 24. Arkusz Węzły własne

Arkusz **Węzły własne** umożliwia wprowadzenie do aplikacji takich informacji o węzłach jak: *Identyfikator węzła, Obszar i adres budynku lub budowli, w której znajduje się węzeł własny lub współdzie-Iony, Współrzędne WGA84, Rodzaj węzła, Typ węzła, Status realizacji.* 

Jeżeli węzeł znajduje się poza obszarem miejscowości lub występuje problem z lokalizacją miejscowości, należy podać najbliższą znaną miejscowość.

Wymagane jest podanie współrzędnych lokalizacji węzła. Współrzędne  $\Phi$  i  $\lambda$  lokalizacji należy podać zgodne z systemem WGS84 (*World Geodetic System 1984*). Współrzędne powinny być podane w stopniach i ułamku dziesiętnym stopnia (np. 52.0595 N i 21.3864 E).

W dolnym pasku aplikacji znajduje się **Pasek informacyjny**. Dla zakładki **Węzły własne**, wyświetlana jest w nim liczba węzłów w arkuszu z uwzględnieniem aktywnego filtrowania.

Na końcu arkusza znajdują się dwie kolumny dotyczące statystyk węzła. Są to *Liczba adresów* oraz *Maksymalna odległość [m]* od punktu adresowego. Kolumny te są uzupełniane automatycznie podczas procesu walidacji danych oraz zablokowane do edycji przez użytkownika. Liczba adresów oznacza faktyczną liczbę *Adresów dofinansowanych,* dla których w kolumnie *Identyfikator węzła własnego* wprowadzony został identyfikator tego węzła. *Maksymalna odległość [m]* jest odległością węzła od najdalej położonego obiektu (adresu dofinansowanego) podłączonego do tego węzła i wyliczana jest na podstawie informacji podanych w kolumnach ze współrzędnymi geograficznymi węzłów.

Zakres informacyjny dla arkusza Węzły własne przedstawiono w rozdziale 22.

Niewypełniony (pusty) status realizacji traktowany jest jako *planowany*. Wypełnienie kolumny ze statusem, nie jest obowiązkowe na etapie składania wniosku.

### 18. Adresy dofinansowane

Arkusz **Adresy dofinansowane** (Rys. 25) jest częściowo automatycznie wypełniony po wybraniu przez użytkownika **Obszaru inwestycyjnego**. Arkusz ten służy do wprowadzenia danych o *Identyfikatorze węzła własnego, Medium transmisyjnym, Kamieniu milowym*. Pola identyfikujące budynek, pochodzące z bazy referencyjnej są zablokowane - nie ma możliwości ich edycji.

|   | ED             | Stawka                                        |                                    | F                        |                          |                               |  |
|---|----------------|-----------------------------------------------|------------------------------------|--------------------------|--------------------------|-------------------------------|--|
|   | iczba SED<br>▼ | Kategoria stawki<br>jednostkowej <sub>▼</sub> | Stawka<br>jednostkowa <sub>♥</sub> | ldentyfikator<br>węzła ▼ | Medium<br>transmisyjne 🔻 | Kamień<br>milowy <sub>▼</sub> |  |
|   | 15             | 16                                            | 17                                 | 18                       | 19                       | 20                            |  |
| 1 |                | kat.16                                        | 15 500,00 zł                       | w1                       | światłowodowe            | I                             |  |
| 2 |                | kat.15                                        | 14 500,00 zł                       | w1                       | światłowodowe            | 1                             |  |
| 3 |                | kat.15                                        | 14 500,00 zł                       | w1                       | światłowodowe            | I                             |  |
| 4 |                | kat.17                                        | 16 500,00 zł                       | w1                       | światłowodowe            | I                             |  |
| 5 |                | kat.34                                        | 33 500,00 zł                       | w1                       | światłowodowe            | I                             |  |
| 6 |                | kat.15                                        | 14 500,00 zł                       | w1                       | światłowodowe            | I                             |  |
| 7 |                | kat.24                                        | 23 500,00 zł                       | w1                       | światłowodowe            | I                             |  |
| 8 |                | kat.15                                        | 14 500,00 zł                       | w1                       | światłowodowe            | 1                             |  |

Rys. 25. Arkusz Adresy dofinansowane

Uwaga: Należy wypełnić pola w wierszach adresów, które faktycznie będą realizowane w projekcie.Wymagane jest, aby w pierwszym kamieniu milowym zadeklarować minimum:

- 200 adresów lub
- projekt o wartości kwalifikowalnych wydatków ogółem 800 tys.

Oznacza to, że można wskazać do realizacji mniej adresów, o ile ich łączna wartość liczona po sumie stawek jednostkowych będzie równa co najmniej 800 tys. zł.

#### Uwaga:

- Wnioskodawca jest zobowiązany do realizacji I kamienia milowego w terminie do 31 sierpnia 2026 r. Brak objęcia zasięgiem sieci w ramach przedsięwzięcia części punktów adresowego w ramach I kamienia milowego nie będzie skutkował automatycznym uznaniem przedsięwzięcia za niezrealizowane.
- W przypadku przypisania części punktów adresowych do II kamienia milowego, jego realizacja będzie możliwa wyłącznie po uzyskaniu zgody na wydłużenie okresu realizacji przedsięwzięcia – zgodnie z zasadami określonymi w § 4 Regulaminu wyboru przedsięwzięć dotyczącym naboru nr KPOD.05.02-IW.06-004/25.
- Jeśli Wnioskodawca planuje realizację II kamienia milowego to data jego zakończenia przypada na dzień 31.03.2027 r., zgodnie z Instrukcją wypełniania Wniosku o objęcie Przedsięwzięcia wsparciem w ramach naboru nr KPOD.05.02-IW.06-004/25.
- Wybranie do realizacji II kamienia milowego nie oznacza automatycznej zgody na wydłużenie okresu realizacji przedsięwzięcia.

W Pasku informacyjnym znajdującym się na dolnej belce aplikacji, dla zakładki Adresy dofinansowane wyświetlana jest sumaryczna liczba adresów, lokali oraz wartość projektu z uwzględnieniem włączonej opcji filtrowania wierszy.

Zakres informacyjny dla arkusza Adresy dofinansowane przedstawiono w rozdziale 22.

## 19. Stawki i koszty

Arkusz **Stawki i koszty** (Rys. 26) służy do wprowadzenia wartości **Uśrednionej stawki jednostkowej wskazanej przez Wnioskodawcę**.

| Obszar inv | westycyjny                                                   | Dane podmiotu | Węzły własne                | Adresy dofinansowane                       | Stawki i koszty | Wskaźniki            |            |       |
|------------|--------------------------------------------------------------|---------------|-----------------------------|--------------------------------------------|-----------------|----------------------|------------|-------|
|            | Stawki                                                       |               |                             |                                            |                 |                      |            | Koszt |
|            | Uśredniona stawka jednostkowa<br>wskazana przez Wnioskodawcę |               | Uśredniona<br>jednostkowa o | Uśredniona stawka<br>jednostkowa dla kraju |                 | nnik zejścia<br>ceny | Wartość pr |       |
|            |                                                              | 1             |                             | 2                                          |                 |                      | 3          | 4     |
| 1          | 5542.32                                                      |               |                             | 6 133,59                                   |                 | 0,00                 |            | 0,00  |

Rys. 26. Arkusz Stawki i koszty

Wartość ta nie może być większa niż **Uśredniona stawka jednostkowa dla kraju**, która wynosi **6 133,59** zł. Jednocześnie nie może być mniejsza niż 90% tej wartości. W praktyce oznacza to, że Wnioskodawca powinien podać kwotę w przedziale 5 520,24 a 6 133,59 zł.

Podobnie jak inne liczby dziesiętne, wartość uśrednionej stawki jednostkowej, należy wprowadzić **z kropką** z dokładnością do dwóch liczb dziesiętnych.

Pozostałe pola w tej zakładce uzupełnią się automatycznie po poprawnej walidacji danych.

Na etapie oceny prowadzonej w naborze nr KPOD.05.02-IW.06-004/25 może dojść do zmian wynikających z przypisania Punktów Adresowych zgodnie z § 7 Regulaminu wyboru. Wartości wyliczone na podstawie aplikacji FPZiS mogą różnić się od wartości ostatecznie widocznych we Wniosku w systemie LSI CPPC.

W szczególności, jeżeli:

• wartość dofinansowania,

- wartość projektu w FPZIS / wydatków ogółem w LSI CPPC,
- współczynnik zejścia z ceny w FPZIS / współczynnik obniżenia ceny uśrednionej stawki jednostkowej dla kraju względem stawki wskazanej przez Beneficjenta w LSI CPPC,
- wydatki ogółem po uwzględnieniu współczynnika obniżenia w LSI CPPC,
- wydatki kwalifikowalne po uwzględnieniu współczynnika obniżenia w LSI CPPC

 będą różnić się od danych przedstawionych w aplikacji FPZiS, za obowiązujące uznaje się wartości widniejące we Wniosku zaimportowane do systemu LSI na etapie oceny.

Zakres informacyjny dla arkusza Stawki i koszty przedstawiono w rozdziale 22.

## 20. Wskaźniki

Arkusz **Wskaźniki** został przedstawiony na Rys. 27. Wartości w kolumnie *Wartość docelowa* są automatycznie obliczane i uzupełniane przez system na podstawie danych wprowadzonych przez użytkownika do systemu, po poprawnie wykonanej procedurze walidacji danych.

| Wskaźniki                                                                                                    |                     |
|----------------------------------------------------------------------------------------------------|---------------------|
| Opis                                                                                                    | Wartość<br>docelowa |
| 1                                                                                                    | 2                   |
| Dodatkowe lokale mieszkalne z dostępem do internetu za pośrednictwem sieci o bardzo dużej przepustowości [szt.] | 10 499              |
| C4G, C5G, C6G Dodatkowe gospodarstwa domowe (lokale mieszkalne) z szerokopasmowym dostępem do Internetu [szt.]  | 10 499              |
| Dodatkowe punkty adresowe dysponujące szerokopasmowym dostępem do sieci o bardzo wysokiej przepustowości [szt.] | 9 903               |
| Rys. 27. Arkusz Wskaźniki                                                                                       |                     |

Zakres informacyjny dla arkusza Wskaźniki przedstawiono w rozdziale 22.

## 21. Zamykanie aplikacji

Zamknięcie aplikacji następuje po wybraniu w menu **Plik** opcji **Zakończ** lub naciśnięciu przycisków **Ctrl+Q**. Jeśli w programie są niezapisane dane, na ekranie użytkownika pojawia się komunikat:

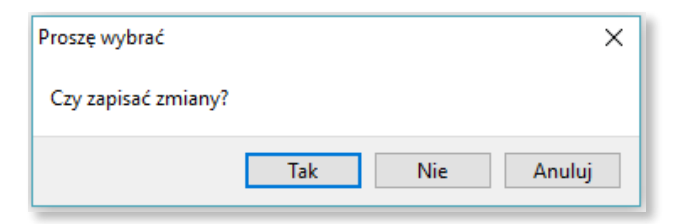

Rys. 28. Komunikat o konieczności zapisu danych

W przypadku wybrania:

- Tak zmiany zostają zapisane i aplikacja zostaje zamknięta,
- Nie zmiany nie zostają zapisane i aplikacja zostaje zamknięta,
- Anuluj zmiany nie zostają zapisane i aplikacja pozostaje nadal aktywna.

#### 22. Specyfikacja CSV

Każdy z wierszy pliku jest oddzielnym rekordem, którego typ jest określany na podstawie pierwszej kolumny. W zależności od typu rekordu ma on inną liczbę kolumn.

| Rodzaj danych           | Oznaczenie | Liczba kolumn |
|-------------------------|------------|---------------|
| Wersja struktury danych | WSD        | 2             |
| Obszar inwestycyjny     | OI         | 11            |
| Dane podmiotu           | DP         | 8             |
| Węzły własne            | WW         | 19            |
| Adresy dofinansowane    | ZS         | 22            |
| Stawki i koszty         | SK         | 6             |
| Wskaźniki i cele        | WS         | 4             |

W pliku możliwe jest zamieszczanie komentarzy: jeśli pierwszym znakiem danej linii będzie # (znak *hash*), to cała zawartość linii będzie traktowana jako komentarz i pomijana przy wczytywaniu. Pomijane są również puste linie.

Założenia przyjęte dla mechanizmu przekazywania danych poprzez import plików CSV:

- Pliki CSV muszą być zapisane z kodowaniem UTF-8 (bez BOM)
- Separatorem danych musi być przecinek
- W przypadku formatu tekstowego, liczba w nawiasie określa dopuszczalną liczbę znaków
- Format dziesiętny (2d6) oznacza liczbę dziesiętną o dwóch cyfrach znaczących oraz dokładności do sześciu miejsc "po przecinku". Wartości ułamka dziesiętnego należy wprowadzać po kropce.

#### 22.1.1 [WSD] Wersja struktury danych

Rekord **WSD** definiuje numer wersji danych. Musi występować jako pierwszy rekord danych (komentarze są pomijane).

| Numer<br>kolumny | Nazwa pola   | Typ pola<br>(długość) | Wymagalność | Walidacja      |
|------------------|--------------|-----------------------|-------------|----------------|
| 1                | Oznaczenie   | Tekst (3)             | ТАК         | Wartość: WSD   |
| 2                | Numer wersji | Tekst (5)             | ТАК         | Wartość: k.4.n |

#### 22.1.2 [OI] Obszar inwestycyjny

Rekord typu **OI** określający obszar inwestycyjny, którego dotyczą dane, musi się pojawić w pliku CSV i może wystąpić tylko raz.

| Numer<br>kolumny | Nazwa pola                        | Typ pola<br>(długość) | Wymagalność | Walidacja                   |
|------------------|-----------------------------------|-----------------------|-------------|-----------------------------|
| 1                | Oznaczenie                        | Tekst (2)             | ТАК         | Wartość: Ol                 |
| 2                | Numer obszaru inwesty-<br>cyjnego | Tekst (16)            | ТАК         | Wartość: KPO4               |
| 3                | Program                           | Tekst (5)             | NIE         | Zgodne z bazą referencyjną. |
| 4                | Województwo                       | Tekst (100)           | NIE         | Zgodne z bazą referencyjną. |

| Numer<br>kolumny | Nazwa pola                 | Typ pola<br>(długość) | Wymagalność | Walidacja                   |
|------------------|----------------------------|-----------------------|-------------|-----------------------------|
| 5                | Liczba punktów adreso-     | Liczba całkowita      | NIE         | Zgodne z bazą referencyjną. |
|                  | sięgiem                    | uouatina              |             |                             |
| 6                | Liczba lokali (GD) w punk- | Liczba całkowita      | NIE         | Zgodne z bazą referencyjną. |
|                  | tach adresowych            | dodathia              |             |                             |
| 7                | Liczba SED w punktach ad-  | Liczba całkowita      | NIE         | Zgodne z bazą referencyjną. |
|                  | resowych                   | dodatnia              |             |                             |
| 8                | Liczba przedsiębiorstw w   | Liczba całkowita      | NIE         | Zgodne z bazą referencyjną. |
|                  | punktach adresowych        | dodatnia              |             |                             |
| 9                | Wartość inwestycji (suma   | Dziesiętny            | NIE         | Zgodne z bazą referencyjną. |
|                  | stawek)                    | (10d2)                |             |                             |
| 10               | Wartość dofinansowania     | Dziesiętny            | NIE         | Zgodne z bazą referencyjną. |
|                  | [PLN]                      | (10d2)                |             |                             |
| 11               | Liczba kategorii stawek    | Liczba całkowita      | NIE         | Zgodne z bazą referencyjną. |
|                  | jednostkowych              | dodatnia              |             |                             |

#### 22.1.3 [DP] Podmiot przekazujący informacje

Rekord typu **DP** określający podmiot przekazującą dane musi się pojawić w pliku CSV i może wystąpić tylko raz.

| Numer<br>kolumny | Nazwa pola                                     | Typ pola<br>(długość) | Wymagalność | Walidacja                                                                                                    |
|------------------|------------------------------------------------|-----------------------|-------------|----------------------------------------------------------------------------------------------------|
| 1                | Oznaczenie                                     | Tekst (2)             | ТАК         | Wartość: DP                                                                                                    |
| 2                | Nazwa podmiotu                                 | Tekst (250)           | ТАК         | Tylko litery (wraz z polskimi<br>znakami), cyfry, znaki<br>ÖÁÜËÍÉĂŐŽČŘÄ (małe litery<br>też), spacja i znaki specjalne<br>spośród+/#()[],.;:\ "'@& |
| 3                | Numer Identyfikacji Podat-<br>kowej            | Tekst (10)            | ТАК         | Zgodna z wart. w bazie pod-<br>miotów.<br><u>Wg. algorytmu</u>                                                                                     |
| 4                | Rejestr Przedsiębiorców<br>Telekomunikacyjnych | Tekst (10)            | ТАК         | Zgodna z wartością w bazie<br>podmiotów telekomunika-<br>cyjnych. Tylko cyfry.                                                                     |
| 5                | Miejscowość                                    | Tekst (100)           | NIE         |                                                                                                    |
| 6                | Ulica                                          | Tekst (250)           | ТАК         |                                                                                                    |
| 7                | Numer porządkowy                               | Tekst (50)            | ТАК         |                                                                                                    |
| 8                | Kod pocztowy - PNA                             | Tekst (6)             | ТАК         | Format: pp-qqq, gdzie: pp -<br>liczba <00,99), qqq – liczba<br><001,999>.                                                                          |

#### 22.1.4 [WW] Węzły własne

W wierszach **WW** należy zadeklarować realizację własnych lub współdzielonych węzłów telekomunikacyjnych.

| Numer<br>kolumny | Nazwa pola          | Typ pola<br>(długość) | Wymagalność       | Walidacja                              |
|------------------|---------------------|-----------------------|-------------------|----------------------------------------|
| 1                | Oznaczenie          | Tekst (2)             | ТАК               | Wartość: WW                            |
| 2                | Identyfikator węzła | Tekst (100)           | ТАК               | Dozwolone tylko polskie litery (małe   |
|                  |                     |                       |                   | i duże), cyfry oraz znaki specjalne    |
|                  |                     |                       |                   | spośród+/#()[],.;:\ .                  |
|                  |                     |                       |                   | Unikalny w ramach projektu.            |
| 3                | Województwo         | Tekst (100)           | ТАК               | Zgodnie z TERYT.                       |
| 4                | Powiat              | Tekst (100)           | ТАК               | Zgodnie z TERYT.                       |
| 5                | Gmina               | Tekst (100)           | ТАК               | Zgodnie z TERYT.                       |
| 6                | Kod TERC            | Tekst (7)             | ТАК               | Zgodnie z TERYT. Tylko cyfry.          |
| 7                | Miejscowość         | Tekst (100)           | ТАК               | Zgodnie z TERYT.                       |
| 8                | Kod SIMC            | Tekst (7)             | ТАК               | Zgodnie z TERYT. Tylko cyfry.          |
| 9                | Ulica               | Tekst (250)           | TAK – jeśli miej- | Nazwa ulicy zgodnie z TERYT w for-     |
|                  |                     |                       | scowość posiada   | macie: <typ> <nazwa>.</nazwa></typ>    |
|                  |                     |                       | ulice             | Nazwa musi być identyczna z nazwą      |
|                  |                     |                       |                   | ulicy znalezionej w bazie aplikacji na |
|                  |                     |                       |                   | podstawie Kod ULIC. Dla miejscowo-     |
|                  |                     |                       |                   | specialna: BRAK LILICY lub nole pu-    |
|                  |                     |                       |                   | ste.                                   |
| 10               | Kod ULIC            | Tekst (5)             | TAK – jeśli miej- | Zgodnie z TERYT. Tylko cyfry.          |
|                  |                     |                       | scowość posiada   | Dla miejscowości, które nie posia-     |
|                  |                     |                       | ulice             | dają ulic – wartość specjalna: 99999   |
|                  |                     |                       |                   | lub puste pole.                        |
| 11               | Numer porządkowy    | Tekst (50)            | ТАК               |                                        |
| 12               | Kod pocztowy -      | Tekst (6)             | NIE               | Format: pp-qqq, gdzie: pp - liczba     |
|                  | PNA                 |                       |                   | <00,99), qqq – liczba <001,999>.       |
| 13               | Szerokość geogra-   | Dziesiętny            | ТАК               | Musi należeć do przedziału             |
|                  | ficzna              | (2d6)                 |                   | <49.002, 54.8357>.                     |
| 14               | Długość geogra-     | Dziesiętny            | ТАК               | Musi należeć do przedziału             |
|                  | ticzna              | (2d6)                 |                   | <14.1224, 24.1458>.                    |
| 15               | Rodzaj węzła        | Tekst                 | ТАК               | Dowolna kombinacja wartości:           |
|                  |                     |                       |                   | <ul> <li>dostępowy</li> </ul>          |
|                  |                     |                       |                   | <ul> <li>dystrybucyjny</li> </ul>      |
|                  |                     |                       |                   | • szkieletowy                          |
|                  |                     |                       |                   | oddzielone znakiem średnika.           |

| Numer<br>kolumny | Nazwa pola                    | Typ pola<br>(długość)                | Wymagalność | Walidacja                        |
|------------------|-------------------------------|--------------------------------------|-------------|----------------------------------|
| 16               | Typ węzła                     | Tekst                                | ТАК         | Jedna z wartości:                |
|                  |                               |                                      |             | • PWR                            |
|                  |                               |                                      |             | • WDS                            |
|                  |                               |                                      |             | • SBMD                           |
|                  |                               |                                      |             | • SBMB                           |
| 17               | Status realizacji             | Tekst                                |             | Jedna z wartości:                |
|                  |                               |                                      |             | • planowany                      |
|                  |                               |                                      |             | • w budowie                      |
|                  |                               |                                      |             | <ul> <li>zrealizowany</li> </ul> |
| 18               | Liczba adresów                | Liczba całko-<br>wita nieu-<br>jemna | NIE         | Obliczane automatycznie.         |
| 19               | Maksymalna odle-<br>głość [m] | Dziesiętny                           | NIE         | Obliczane automatycznie.         |

#### 22.1.5 [ZS] Adresy dofinansowane

W zakładce Adresy dofinansowane należy wypełnić tylko wiersze realizowane w ramach projektu.

| Numer<br>kolumny | Nazwa pola              | Typ pola<br>(długość)         | Wymagalność | Walidacja                    |
|------------------|-------------------------|-------------------------------|-------------|------------------------------|
| 1                | Oznaczenie              | Tekst (2)                     | ТАК         | Wartość: ZS                  |
| 2                | ldentyfikator budynku   | Tekst (100)                   | ТАК         | Zgodnie z bazą referencyjną. |
| 3                | Województwo             | Tekst (100)                   | ТАК         | Zgodnie z bazą referencyjną. |
| 4                | Powiat                  | Tekst (100)                   | ТАК         | Zgodnie z bazą referencyjną. |
| 5                | Gmina                   | Tekst (100)                   | ТАК         | Zgodnie z bazą referencyjną. |
| 6                | Kod TERC                | Tekst (7)                     | ТАК         | Zgodnie z bazą referencyjną. |
| 7                | Miejscowość             | Tekst (100)                   | ТАК         | Zgodnie z bazą referencyjną. |
| 8                | Kod SIMC                | Tekst (7)                     | ТАК         | Zgodnie z bazą referencyjną. |
| 9                | Ulica                   | Tekst (250)                   | ТАК         | Zgodnie z bazą referencyjną. |
| 10               | Kod ULIC                | Tekst (5)                     | ТАК         | Zgodnie z bazą referencyjną. |
| 11               | Numer porządkowy        | Tekst (50)                    | ТАК         | Zgodnie z bazą referencyjną. |
| 12               | Szerokość geograficzna  | Dziesiętny (2d8)              | ТАК         | Zgodnie z bazą referencyjną. |
| 13               | Długość<br>geograficzna | Dziesiętny (2d8)              | ТАК         | Zgodnie z bazą referencyjną. |
| 14               | Liczba lokali           | Liczba całkowita<br>nieujemna | ТАК         | Zgodnie z bazą referencyjną. |
| 15               | Liczba przedsiębiorstw  | Liczba całkowita<br>nieujemna | ТАК         | Zgodnie z bazą referencyjną. |
| 16               | Liczba SED              | Liczba całkowita<br>nieujemna | ТАК         | Zgodnie z bazą referencyjną. |
| 17               | Rodzaj punktu           | Tekst (20)                    | ТАК         | Zgodnie z bazą referencyjną. |

| Numer<br>kolumny | Nazwa pola                         | Typ pola<br>(długość)        | Wymagalność                          | Walidacja                                                                                                    |
|------------------|------------------------------------|------------------------------|--------------------------------------|----------------------------------------------------------------------------------------------------|
| 18               | Kategoria stawki jed-<br>nostkowej | Tekst (6)                    | ТАК                                  | Zgodnie z bazą referencyjną.                                                                                                    |
| 19               | Stawka jednostkowa                 | Liczba całkowita<br>dodatnia | ТАК                                  | Zgodnie z bazą referencyjną.                                                                                                    |
| 20               | ldentyfikator węzła                | Tekst (100)                  | TAK, jeśli adres<br>jest realizowany | Nazwa identyfikatora węzła<br>zdefiniowana w zakładce Wę-<br>zły własne.                                                                               |
| 21               | Medium transmisyjne                | Tekst                        | TAK, jeśli adres<br>jest realizowany | <ul> <li>Jedna z wartości:</li> <li>światłowodowe</li> <li>kablowe współosiowe miedziane</li> <li>kablowe parowe miedziane</li> <li>radiowe</li> </ul> |
| 22               | Kamień milowy                      | Tekst                        | TAK, jeśli adres<br>jest realizowany | Jedna z wartości:<br>• I<br>• II                                                                                                    |

#### 22.1.6 [SK] Stawki i koszty

Rekord typu **SK** określający stawki i koszty zdefiniowane w projekcie. Wartości są obliczane automatycznie po poprawnej walidacji danych.

| Numer<br>kolumny | Nazwa pola                                                      | Typ pola<br>(długość) | Wymagalność | Walidacja / Sposób oblicza-<br>nia                                                                                          |
|------------------|-----------------------------------------------------------------|-----------------------|-------------|----------------------------------------------------------------------------------------------------|
| 1                | Oznaczenie                                                      | Tekst (2)             | ТАК         | Wartość: SK                                                                                                    |
| 2                | Uśredniona stawka<br>jednostkowa wskazana<br>przez Wnioskodawcę | Dziesiętny (4d2)      | ТАК         | Nie może być mniejsza niż<br>5 520,24 i większa niż<br>6 133,59                                                             |
| 3                | Uśredniona stawka<br>jednostkowa dla kraju                      | Dziesiętny (4d2)      | ТАК         | Uzupełniane automatycznie.<br>Wartość 6 133,59                                                                              |
| 4                | Współczynnik zejścia z<br>ceny                                  | Tekst (100)           | ТАК         | Wyliczane automatycznie.<br>Iloraz uśrednionej stawki<br>Wnioskodawcy i uśrednionej<br>stawki dla kraju                     |
| 5                | Wartość projektu                                                | Tekst (100)           | ТАК         | Wyliczane automatycznie.<br>Suma wartości stawek dla ad-<br>resów wskazanych do realiza-<br>cji                             |
| 6                | Dofinansowanie                                                  | Tekst (7)             | ТАК         | Wyliczane automatycznie. Ilo-<br>czyn wartości projektu, współ-<br>czynnika zejścia z ceny oraz<br>dofinansowania KPO (95%) |

#### 22.1.7 [WS] Wskaźniki i cele

Rekord typu **WS** określający wskaźniki i cele projektu obliczone na podstawie przekazanych danych jest generowany w momencie walidacji i nie jest wczytywany do formularza przy imporcie pliku CSV. Wartości wyliczane są na podstawie adresów wskazanych do realizacji, tj. takich dla których wypełnione zostały pola *węzeł własny, medium* oraz *kamień milowy*.

| Numer<br>kolumny | Nazwa pola                                                                                                    | Sposób obliczania                                                    |
|------------------|----------------------------------------------------------------------------------------------------|----------------------------------------------------------------------|
| 1                | Oznaczenie: WS                                                                                                    |                                                                      |
| 2                | Dodatkowe lokale mieszkalne z dostę-<br>pem do internetu za pośrednictwem<br>sieci o bardzo dużej przepustowości<br>[szt.]   | Suma <i>Liczby lokali</i> dla budynków <b>Adresy dofinansowane</b> . |
| 3                | C4G, C5G, C6G Dodatkowe gospodar-<br>stwa domowe (lokale mieszkalne) z<br>szerokopasmowym dostępem do Inter-<br>netu [szt.]  | Suma <i>Liczby lokali</i> dla budynków <b>Adresy dofinansowane</b> . |
| 4                | Dodatkowe punkty adresowe dyspo-<br>nujące szerokopasmowym dostępem<br>do sieci o bardzo wysokiej przepusto-<br>wości [szt.] | Liczba punktów adresowych.                                           |